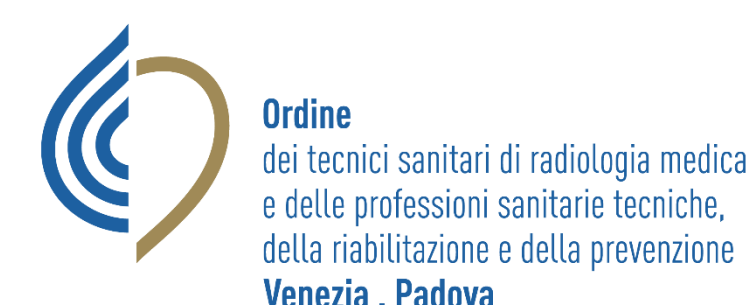

# GUIDA PAGAMENTO TASSA ISCRZIONE ANNO 2023

# ASSICURAZIONE PROFESSIONALE

**VERSIONE 1 GENNAIO 2023** 

### ACCESSO DA

### https://amministrazione.alboweb.net

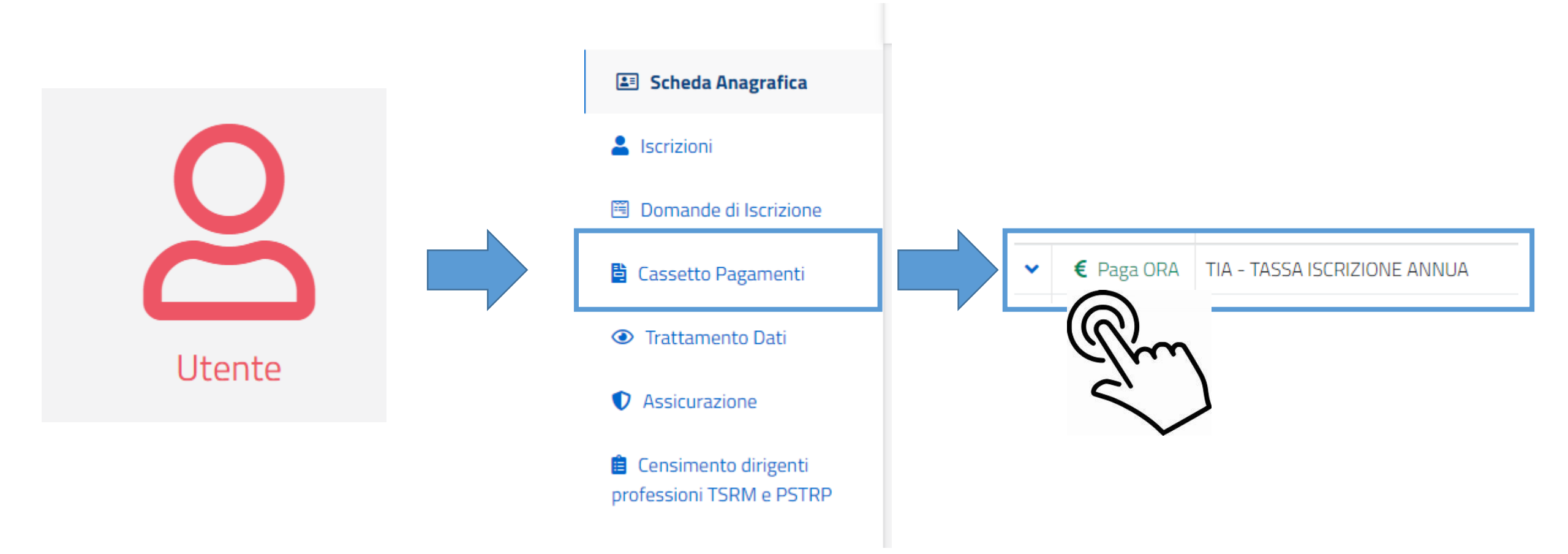

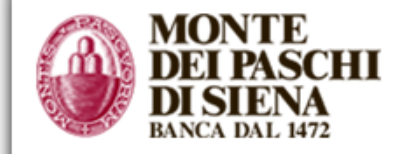

Indietro

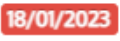

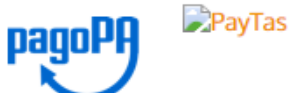

| Creditore                                               | Tipo debito                             | Causale                                                    | IUV               | Importo |
|---------------------------------------------------------|-----------------------------------------|------------------------------------------------------------|-------------------|---------|
| Federazione nazionale Ordini TSRM e PSTRP               | Tassa rinnovo annuo TSRM PSTRP          | Tassa di iscrizione albo professionale 2023 costi gestione | 01120000052993816 | 97,50 € |
| Totale pagamento                                        |                                         |                                                            |                   | 97,50 € |
| Codice Fiscale COMPILA CON I TUOI DATI                  |                                         |                                                            |                   |         |
| E' obbligatorio inserire l'identificativo fiscale di ch | ni effettua il versamento.              |                                                            |                   |         |
| Indirizzo E-mail                                        |                                         | COMPILA CON I TUOI DATI                                    |                   |         |
| Conferma Indirizzo E-mail                               |                                         |                                                            |                   |         |
| All'indirizzo specificato verrà inviata la quietanza    | del pagamento. Attenzione: un indirizzo | o non valido impedisce la ricezione dell'e-mail.           |                   |         |
| Scegli come pagare                                      |                                         |                                                            |                   |         |

### PAGA ON LINE – CON CARTA DI CREDITO

PAGA PIU TARDI – PER SCARICARE IL BOLLETTINO IN FORMATO PDF

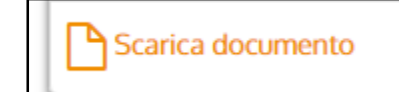

## ESEMPIO BOLLETTINO

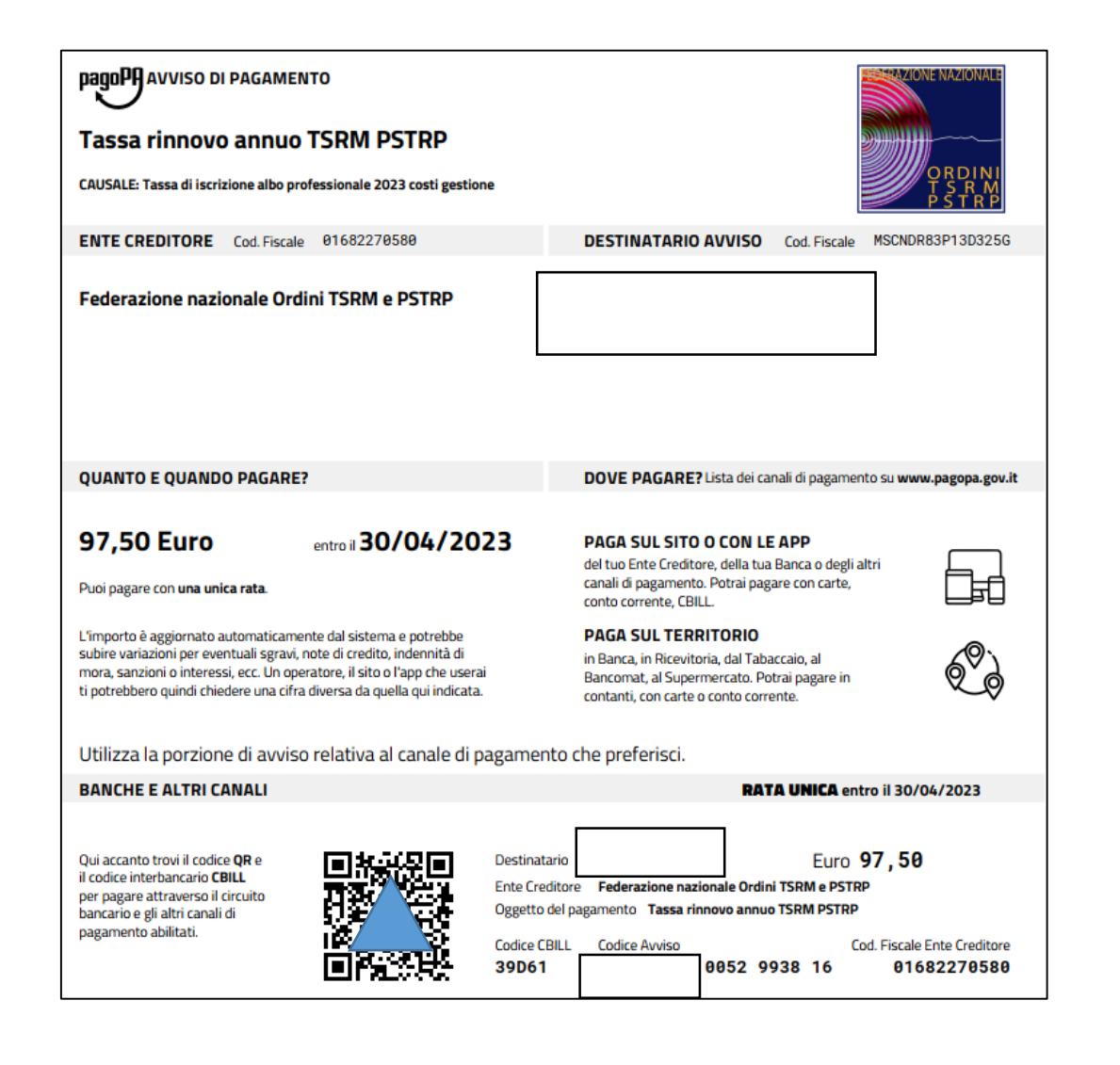

## PAGAMENTO ASSICURAZIONE 1

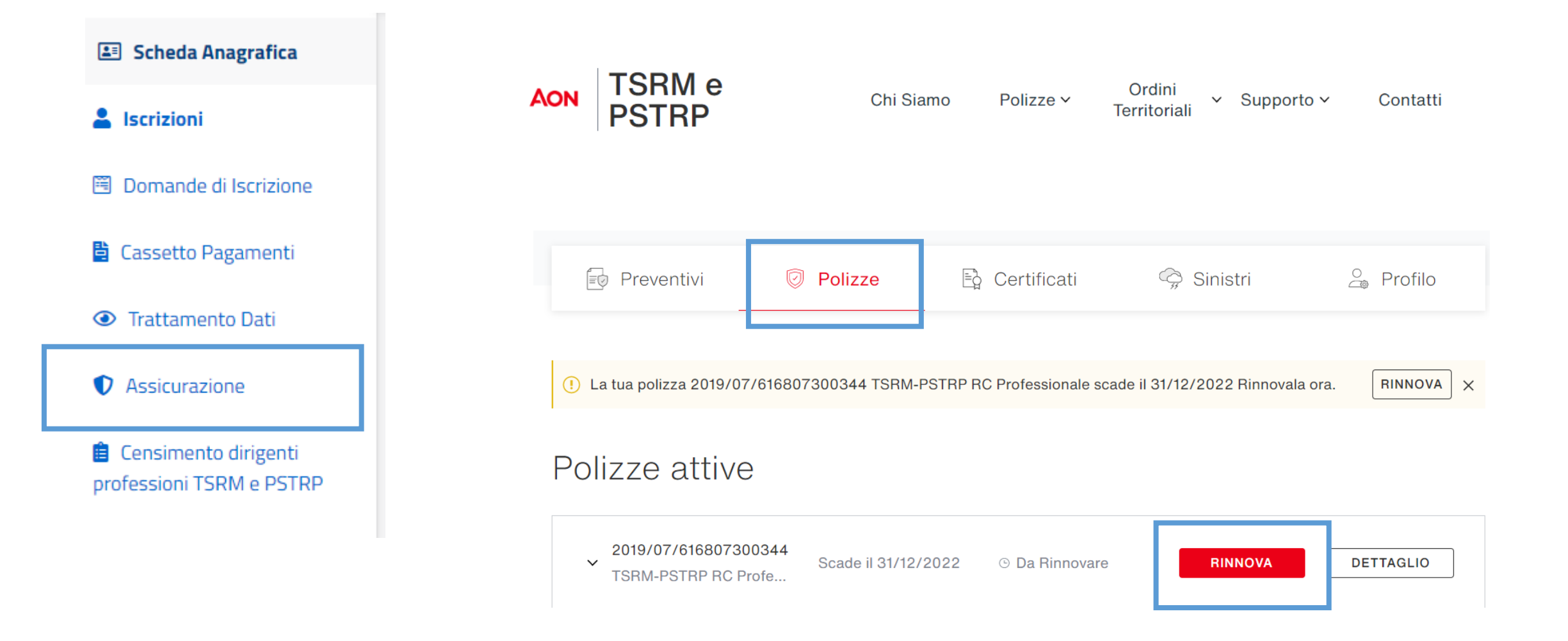

### PAGAMENTO ASSICURAZIONE 2

### • COMILARE IL QUESTIONARIO

#### FAST QUOTE

| Indicare la professione svolta                                                                                                    |                                                                                  |
|----------------------------------------------------------------------------------------------------|----------------------------------------------------------------------------------|
| Tecnico Sanitario di Radiologia Medica                                                                                                    | COMPILA CON LA TUA PROFESSIONE                                                   |
| Provincia dell'Ordine presso il quale si è iscritti                                                                                                    |                                                                                  |
| Venezia                                                                                                    |                                                                                  |
| SE DIPENDENTE: Desidero tutelare il mio patrimonio dalle azioni<br>conseguenti anche all'azione di rivalsa del datore di lavoro<br>(pubblico e/o privato) SE LIBERO PROFESSIONISTA: Desidero<br>tutelare il mio patrimonio per i danni provocati a terzi nello<br>svolgimento delle prestazioni professionali da me eseguite |                                                                                  |
|                                                                                                    |                                                                                  |
| 5.000.000 SCEO                                                                                                    | GLI IL MASSIMALE – 3 OPPURE 5 MLN EURO                                           |
| Vuoi attivare l'estensione alla Conduzione Studio Professionale<br>(RCT/O) e Responsabilità Civile Terzi nell'ambito del luogo di<br>lavoro per i danni, anche se non direttamente connessi all'attività<br>professionale esercitata?                                                                                        | SCEGLI SE ESTENDERE LA POLIZZA<br>PER CONDIZIONE STUDIO PROFESSIONALE (+10 EURO) |

### LEGGI LA DOCUMENTAZIONE CONTRATTUALE

#### ADEGUATEZZA

| Informativa riguardante il cliente  | ~ |
|-------------------------------------|---|
|                                     |   |
| Informativa riguardante il prodotto | ~ |

L'Aderente conferma di essere interessato a una copertura assicurativa di durata annuale con scadenza unica fissata al 31.12

di ogni anno, e che gli sono state illustrate, anche per il tran portale OneAffinity le caratteristiche essenziali, le tariffe e della polizza. -In particolare l'Aderente conferma che gli so esposti, anche per il tramite del portale OneAffinity le escl massimali, i sotto limiti, le modalità di fruizione delle garan polizza, le delimitazioni temporali, il contenuto e le delimit dell'oggetto delle garanzie -L'Aderente dichiara di aver pro delle Informazioni che precedono ai fini dell'adeguatezza proposta assicurativa formulatagli e ritiene la stessa con proprie esigenze di copertura assicurativa in tema di Responsabilità Civile, con riferimento all'attività Professi svolta. -L'Aderente dichiara inoltre di aver compreso i co delle Condizioni di Assicurazione relative ai contratti as dell'informativa precontrattuale dell'intermediario scari portale OneAffinity.

Si No

CONTINUA

TSRM-PSTRP RC Professionale

P0001221760

| Garanzia         | Decorrenza | Scadenza   | Premio netto | Imposte | Totale |
|------------------|------------|------------|--------------|---------|--------|
| RC PROFESSIONALE | 31-12-2022 | 31-12-2023 | 27,81€       | 6,19€   | 34,00€ |
|                  |            |            |              | Totale  | 34,00€ |

#### Documentazione Contrattuale

✓ Clicca qui per leggere la documentazione contrattuale

![](_page_6_Picture_14.jpeg)

## SCEGLI LA MODALITA' DI PAGAMENTO

Preventivo P0001221760

**TSRM-PSTRP RC Professionale** 

#### Seleziona la modalità di pagamento:

Bonifico bancario

îîî

Pagamento digitale

#### La tua richiesta è stata inoltrata con successo.

La tua richiesta di emissione del preventivo P0001221760 TSRM-PSTRP RC Professionale è stata inoltrata con successo.

Per terminare l'operazione scarica le coordinate per procedere con il bonifico bancario e procedi con la firma dei documenti. La polizza verrà emessa quando il pagamento sarà riconciliato e gli eventuali documenti obbligatori consegnati firmati

Documento di bonifico

PROCEDI

Visualizza la documentazione:

Documento - proposta: Preventivo n. P0001221760

## FIRMA LE POLIZZE

#### Seleziona la modalità di firma:

Per terminare l'operazione firma i documenti: la polizza verrà emessa quando il pagamento sarà riconciliato e gli eventuali documenti obbligatori consegnati firmati

| O Firma Digitale                   | Considiara | Firma Digitale<br>La firma dei documenti sarà più semplice e veloce.                                                                                                    |
|------------------------------------|------------|----------------------------------------------------------------------------------------------------|
|                                    | •          | Procedi con la firma dei documenti:<br>Stai richiedendo la procedura di firma digitale per i seguenti documenti:                                                                                      |
|                                    |            | ₽ PDF<br>Proposta di rinnovo                                                                                                    |
| <ul> <li>Firma Cartacea</li> </ul> |            |                                                                                                    |
|                                    |            | Inserisci il tuo numero di cellulare<br>Il numero sarà utilizzato per la validazione della Firma Digitale.<br>Cellulare<br>34<br>34<br>34<br>34<br>34<br>34<br>34<br>34<br>34<br>34<br>34<br>34<br>34 |
|                                    |            | COME FUNZIONA                                                                                                    |

il quale certificherai la firma; è consentito l'utilizzo solo di

numeri italiani.

FIRMA DIGITALE

![](_page_9_Picture_0.jpeg)

Proposta di rinnovo

 Firmato digitalmente Ricevuto il 18/01/2023

SCARICA